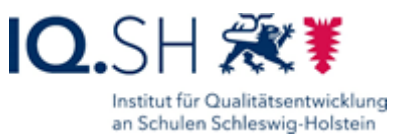

## Benutzer sperren und entsperren

Wenn eine Benutzerin oder ein Benutzer zeitlich befristet keinen Zugriff mehr auf ihr/sein Benutzerkonto haben soll, muss der Zugang im *Schulportal SH* gesperrt werden. Dies kann dabei sowohl aus dienstrechtlichen Gründen als auch aufgrund einer längeren, geplanten Abwesenheit (z.B. Elternzeit) erforderlich sein. Im Gegensatz zum Entfernen der Zuordnung wird bei einer Sperrung lediglich der Zugriff auf das Schulportal SH und die angeschlossenen Dienste z. B. E-Mail und itslearning verweigert. Alle Inhalte (z.B. Emails im Postfach) bleiben jedoch erhalten und sind nach Aufhebung der Sperrung wieder zugänglich. Das Sperren ist dabei Aufgabe der schulischen Administratorinnen oder Administratoren. Deshalb sollten an jeder Schule mehrere Personen mit dieser Aufgabe betraut werden.

Weitere Administrationszugänge können jederzeit über den IQSH-Helpdesk beauftragt werden: <u>https://www.secure-lernnetz.de/helpdesk/</u>

Weitere Informationen, Handreichungen, Videos und Schulungstermine finden Sie auf der Homepage der IQSH-Medienberatung: <u>https://medienberatung.iqsh.de/schulportal-sh.html</u>

## Kontakt:

| Helpdesk-Formular:     | https://www.secure-lernnetz.de/helpdesk/    |
|------------------------|---------------------------------------------|
| Pädagogischer Support: | Pädagogischer-Support - IQSH-Medienberatung |

Um Benutzerkonten sperren zu können, sind folgende Schritte im Schulportal SH erforderlich:

Schritt 1: Wenn Sie das Benutzerkonto gefunden haben, das Sie sperren möchten, klicken Sie direkt auf den Eintrag.

| Adm<br>884 (Goethe Sc                             | Rolle<br>KoPersNr.                                                                    | Ergebnistse durchsuchen<br>Rote<br>Schuladministrator offentlich, kalear                                                                                                    | Status     Status     Q Suct Schulzuordnung(en) 070864                                                                                                    | & Mein Pro                                                                                                    | il [→ At                                                                                                    |
|---------------------------------------------------|---------------------------------------------------------------------------------------|----------------------------------------------------------------------------------------------------|----------------------------------------------------------------------------------------------------|----------------------------------------------------------------------------------------------------|----------------------------------------------------------------------------------------------------|
| Adm<br>884 (Goethe Sc •<br>Benutzername<br>kadmin | Role<br>KoPersNr.                                                                     | Kusse     Ergebnistste durchsuchen      Rolle      Schuladministrator offentlich, Italiar                                                                                                    | Status     Status     Q Suct Schulzwordnung(en) 070664                                                                                                    | +<br>hen<br>Klasse                                                                                                    |                                                                                                    |
| S84 (Goethe Sc •<br>Benutzername<br>kadmin        | Rolle<br>KoPersNr.                                                                    | Klasse Ergebnistste durchsuchen Rolle Schuladministrator offentlich, Itslear                                                                                                    | Status     Status     Q Suct Schulzuordnung(en) 0706644                                                                                                    | +<br>hen<br>Klasse                                                                                                    |                                                                                                    |
| S84 (Goethe Sc •<br>Benutzername<br>kadmin        | Rolle<br>KoPersNr.                                                                    | Klasse     Ergebnisliste durchsuchen     Rotte     Schuladministrator offentlich, itslear                                                                                                    | Status     Status     Schulzuordnung(en) 0709684                                                                                                    | *<br>hen<br>Klasse                                                                                                    |                                                                                                    |
| Benutzername<br>kadmin                            | KoPersNr.                                                                             | Ergebnisliste durchsuchen<br>Rolle<br>Schuladministrator offentlich, itslear                                                                                                    | Schulzuordnung(en)                                                                                                    | klasse                                                                                                    |                                                                                                    |
| Benutzername<br>kadmin                            | KoPersNr.                                                                             | Rolle<br>Schuladministrator offentlich, Itslear                                                                                                    | Schulzuordnung(en)                                                                                                    | Klasse                                                                                                    |                                                                                                    |
| kadmin                                            |                                                                                       | Schuladministrator offentlich, itslear                                                                                                    | 0708684                                                                                                    |                                                                                                    |                                                                                                    |
|                                                   |                                                                                       |                                                                                                    |                                                                                                    |                                                                                                    |                                                                                                    |
| aadmin                                            |                                                                                       | Schuladministrator öffentlich                                                                                                    | 0708684                                                                                                    |                                                                                                    |                                                                                                    |
| eeigensinn                                        |                                                                                       | itslearning-Schüler                                                                                                    | 0708684                                                                                                    | 1a                                                                                                    |                                                                                                    |
| ffreigeist                                        |                                                                                       | Ev./Kat. Religionslehrkraft                                                                                                    | 0708684                                                                                                    |                                                                                                    |                                                                                                    |
| ggleichmut                                        | 4848484                                                                               | Vertretungslehrkraft, itslearning-Lehr                                                                                                    | 0708684                                                                                                    |                                                                                                    |                                                                                                    |
| jjepsen                                           | 6969696                                                                               | LIV                                                                                                    | 0708684                                                                                                    |                                                                                                    |                                                                                                    |
| Ilustig                                           |                                                                                       | itslearning-Schüler, Webuntis-Schüler                                                                                                    | 0708684                                                                                                    | 1a, 1a                                                                                                    |                                                                                                    |
| rratios                                           | fehlt                                                                                 | Lehrkraft                                                                                                    | 0708684                                                                                                    |                                                                                                    |                                                                                                    |
| ttest                                             | 8282828                                                                               | Lehrkraft, itslearning-Lehrkraft                                                                                                    | 0708684                                                                                                    | -                                                                                                    |                                                                                                    |
| wwunderbar                                        |                                                                                       | itslearning-Schüler                                                                                                    | 0708684                                                                                                    | 2a                                                                                                    |                                                                                                    |
|                                                   | edgensinn<br>firelgelat<br>ggleichmut<br>jiepsen<br>Bustig<br>rratios<br>Bast<br>test | eelgansin            firdigaist            ggleichmut         484844           jiepsen         689595           hustig            rratio         Ebbt           fiest         828282           www.nderbar | eelgensinn          Italeaming-Schüler           Mingost          Ev/Kat. Raligionaldekkant           geleichmut         484844         Vertreiungsleikstraft, italeaming-Leikstraft           jiepsen         6969696         LIV           Natig          Raleaming-Schüler, Webunitis-Schüler           ranios         feht         Leikvant           test         E25228         Leikvant           wunderbar          italeaming-Schüler | eegensim          Baleaming-Schüler         070884           Mingjost          Ev/Kat. Raßjonslehkraft         070884           geleichnuct         484844         Verteungslehkraft, Italeaming-Schüler.         070884           jepsen         696966         LiV         070884           Russig          Baleaming-Schüler, Webuntis-Schüler         070884           rando         feht         Lehkraft         070884           test         825228         Lehkraft         070884           wunderbar          Baleaming-Schüler         070884 | eeigensim          Baleaming-Schuler         0708844         1a           fitrigesist          Ev.Kat. Religionslahrivath         0708844            ggleichmut         4484844         Vertretungslehrkraft, teiskaming-Lehr         0708844            jiepseen         6669696         LiV         0708844            Rustig          Baleaming-Schuler, Webuttis-Schuler         0708844            text         Exhkraft         6708844             text         8282252         Lehrkraft, Itelearing-Lehrkraft         0708844            wuunderbar          Belearning-Schuler         0708844            text         8282252         Lehrkraft, Itelearning-Lehrkraft         0708844            wuunderbar          Belearning-Schuler         0708844 |

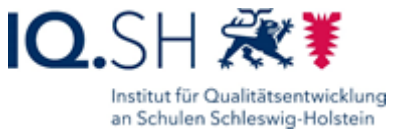

Schritt 2:Es öffnet sich nun die Gesamtübersicht des ausgewählten Benutzerkontos.Klicken Sie als nächstes im Bereich Status auf "Benutzer sperren".

| SCHULPORTAL                                                                                                    | SH |                                                                  |                                                            |                  |           |     |             | Hilfe       |
|----------------------------------------------------------------------------------------------------|----|------------------------------------------------------------------|------------------------------------------------------------|------------------|-----------|-----|-------------|-------------|
|                                                                                                    |    |                                                                  |                                                            |                  |           | 2 N | lein Profil | [→ Abmelden |
| NAVIGATION                                                                                                    |    |                                                                  | Administrationsbereich                                     | ı                |           |     |             |             |
| A Zurück zur Startseite                                                                                                    |    | Benutzer bearbeiten                                              |                                                            |                  | Schließen | ×   |             |             |
| Benutzerverwaltung       Image: Alle Benutzer anzeigen       Klassenverwaltung       Image: Alle Klassen anzeigen       Image: Neue Klasse anlegen |    | Vorname:<br>Nachname:<br>Benutzername:<br>KoPersNr.:<br>E-Mail:  | Toni<br>Test<br>ttest<br>8282828<br>Toni.test@schule-sh.de | Bearbeiten       |           |     |             |             |
|                                                                                                    |    | Passwort                                                         |                                                            | Passwort ändern  |           |     |             |             |
|                                                                                                    |    | Schulzuordnung(en)<br>0708684 (Goethe Sch<br>0708684 (Goethe Sch | ule): itslearning-Lehrkraft<br>ule): Lehrkraft             | Bearbeiten       |           |     |             |             |
|                                                                                                    |    | Zwei-Faktor-Authenti<br>Für diesen Benutzer                      | fizierung (2FA)<br>ist aktuell keine 2FA eingerichtet.     | 2FA einrichten   |           |     |             |             |
|                                                                                                    | [  | Status<br>Dieser Benutzer ist a                                  | ktiv.                                                      | Benutzer sperrer | n         |     |             |             |

Schritt 3: Es öffnet sich nun ein Dialog, in dem Sie zunächst auswählen müssen, ob Sie das Benutzerkonto unbefristet oder befristet sperren möchten. Bei einer unbefristeten Sperre muss diese auch wieder durch eine schulische Administratorin oder einen schulischen Administrator aufgehoben werden. Bei einer befristeten Sperre müssen Sie hingegen das Datum eingeben, zu dem diese automatisch wieder aufgehoben werden soll. Ab dem Folgetag hat die Benutzerin oder der Benutzer wieder Zugriff auf das Benutzerkonto. Klicken Sie anschließend auf "Benutzer sperren".

|          | 0708684 (Goethe S                                       | chule): itslearning-Lehrkraft                                                              |                      |            |
|----------|---------------------------------------------------------|--------------------------------------------------------------------------------------------|----------------------|------------|
| Benutzer | sperren                                                 |                                                                                            | ×                    |            |
|          | Gesperrt durch:                                         | 0708684 (Goethe Schule)                                                                    | •                    |            |
|          | Dauer der Sperre                                        | Unbefristet     Befristet                                                                  |                      | inrichten  |
| ©        | Für die Dauer der Sper<br>daran angeschlossene<br>Abbre | re hat der Benutzer keinen Zugriff mehr auf das Sch<br>n Dienste.<br>chen Benutzer sperren | nulportal SH und die | er sperren |

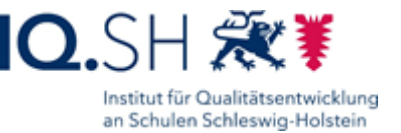

| 0708684 (Goethe S                                                    | chule): itslearning-Lehrkraft                                                    |            |
|----------------------------------------------------------------------|----------------------------------------------------------------------------------|------------|
| Benutzer sperren                                                     |                                                                                  | ×          |
| Gesperrt durch:                                                      | 0708684 (Goethe Schule)                                                          |            |
| Dauer der Sperre                                                     | O Unbefristet TT.MM.JJJJ                                                         | inrichten  |
| <ul> <li>F ür die Dauer der Sper<br/>daran angeschlossene</li> </ul> | re hat der Benutzer keinen Zugriff mehr auf das Schulportal SH und<br>n Dienste. | die        |
| Abbre                                                                | chen Benutzer sperren                                                            | er sperren |

Schritt 4: Sobald das Benutzerkonto gesperrt wurde, wird Ihnen dies in der Gesamtübersicht angezeigt. Dabei können Sie auch sehen, wann und durch wen die Sperrung vorgenommen wurde.

| Status                         | Status                                 |
|--------------------------------|----------------------------------------|
| A Dieser Benutzer ist gesperrt | Dieser Benutzer ist gesperrt.          |
|                                | Gesperrt durch: 0708684 (Goethe Schule |
| Gesperrt durch: Land Schlesw   | Gesperrt seit: 13.11.2024              |
| Gesperrt seit: 13.11.2024      | Gesperrt bis: 31.07.2025               |

## **SCHULPORTAL** SH

| 0    | Ihr Benutzerkonto ist gesperrt. Bitte wenden Sie sich an<br>Ihre schulischen Administratorinnen und Administratoren. |
|------|----------------------------------------------------------------------------------------------------|
| te a | eben Sie Ihre persönlichen Zugangsdaten ein                                                                          |

Der gesperrte Benutzer kann sich von nun an nicht mehr einloggen und erhält den Hinweis, sich an die schulischen Administratorinnen und Administratoren zu wenden.

Sollte die "gesperrte Stelle" außerhalb Ihrer Schule verortet sein, wenden Sie sich bitte an die Schulleitung.

Schritt 5:Möchten Sie ein bereits gesperrtes Benutzerkonto wieder entsperren, klickenSie in der Benutzerübersicht im Bereich Status auf "Sperre bearbeiten".

| Stat | us                    |                                  |   | Sperre bearbeiten |
|------|-----------------------|----------------------------------|---|-------------------|
| ô    | Dieser Benutzer ist g | esperrt.                         | Ľ |                   |
|      | Gesperrt durch:       | 08099990 (IQSH<br>Medienbildung) |   |                   |
|      | Gesperrt seit:        | 28.03.2025                       |   |                   |
|      | Gesperrt bis:         | 01.04.2025                       |   |                   |

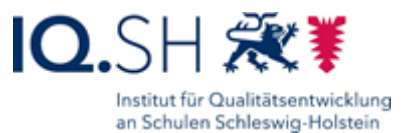

Schritt 6: Sie müssen nun zunächst bestätigen, dass Sie mit der sperrenden Stelle (z.B. Schulleitung) geklärt haben, dass die Sperre auch wirklich aufgehoben werden darf. Wenn dies der Fall ist, klicken Sie als nächstes entweder auf "Sperre bearbeiten" oder auf "Sperre aufheben". Sollte diese "sperrende Stelle" außerhalb Ihrer Schule verortet sein (z.B. Schulleitung oder schulischer Admin einer anderen Schule, Landesadmin), wenden Sie sich bitte an Ihre Schulleitung, damit diese bzw. dieser die Hintergründe klärt. Eine Entsperrung darf nur erfolgen, wenn die sperrende Stelle zustimmt.

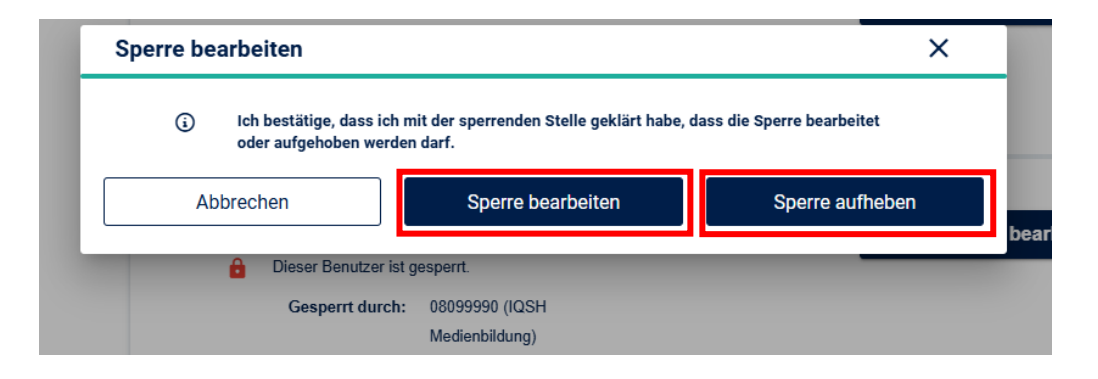

Schritt 7: Wenn Sie eine Sperre nicht aufheben, sondern z.B. nur verlängern sollen, erscheint nach Auswahl von "Sperre bearbeiten" das dazugehörige Fenster. Hier kann zwischen "Unbefristet" und "Befristet" gewählt werden und bei letzterer Auswahl ein anderes Datum eingetragen werden. Abschließend wird die Eingabe durch "Benutzer sperren" bestätigt.

| Sperre bearbeiten                                  |                                                    | ×                                   |
|----------------------------------------------------|----------------------------------------------------|-------------------------------------|
| Gesperrt durch:                                    | 08099990 (IQSH Medienbildung)                      | •                                   |
| Dauer der Sperre                                   | Unbefristet 01.04.2                                | 2025                                |
| (i) Für die Dauer der Spei<br>daran angeschlossene | re hat der Benutzer keinen Zugriff n<br>n Dienste. | nehr auf das Schulportal SH und die |
|                                                    |                                                    |                                     |